#### GARMIN.

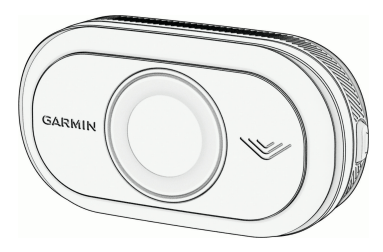

Owner's Manual

#### © 2023 Garmin Ltd. or its subsidiaries

All rights reserved. Under the copyright laws, this manual may not be copied, in whole or in part, without the written consent of Garmin. Garmin reserves the right to change or improve its products and to make changes in the content of this manual without obligation to notify any person or organization of such changes or improvements. Go to www.garmin.com for current updates and supplemental information concerning the use of this product.

Garmin<sup>®</sup>, the Garmin logo, ANT+<sup>®</sup>, <sup>®</sup>, fēnix<sup>®</sup>, Forerunner<sup>®</sup>, Venu<sup>®</sup>, and vivoactive<sup>®</sup> are trademarks of Garmin Ltd. or its subsidiaries, registered in the USA and other countries. Garmin Connect<sup>™</sup>, Garmin Express<sup>™</sup>, and <sup>™</sup> are trademarks of Garmin Ltd. or its subsidiaries. These trademarks may not be used without the express permission of Garmin. The BLUETOOTH<sup>®</sup> word mark and logos are owned by the Bluetoth SIG, Inc. and any use of such marks by Garmin is under license.

#### M/N: A04540

Country restrictions apply. 010-02790-00 is approved for operation in France and the United Kingdom. 010-02789-00 is approved for operation in Germany.

#### Introduction

#### **WARNING**

See the *Important Safety and Product Information* guide in the product box for product warnings and other important information.

The device can improve situational awareness. It is not a replacement for cyclist attentiveness and good judgement. Always maintain awareness of your surroundings, and operate the bicycle in a safe manner. Failure to do so could result in serious injury or death.

Always consult your physician before you begin or modify any exercise program.

#### **Getting Started**

You can use the with your compatible Garmin<sup>®</sup> device or a phone. This list provides an overview of the installation and setup tasks.

- Install the tail light mount (page 2).
- If you are using an <sup>®</sup> series bike computer, pair the devices (page 5).
- If you are using your phone, download the Garmin app to your phone, and pair the devices (page 10).
- If you are using another Garmin device, pair the devices (page 15).

#### Tips for Installing the Device

The includes a tail light and micro radar that can detect approaching vehicles up to 140 meters away.

- Select a secure location to mount the device where it does not interfere with the safe operation of your bike.
- Mount the device as high as possible for optimal

Introduction

light visibility and radar detection.

**NOTE:** The mount surface should be vertical. The devices are designed to accommodate most bike rack angles.

- Mount the device 250 mm to 1200 mm above the road.
- Mount the parallel to the longitudinal axis of the vehicle.
- Ensure the device faces backward and is perpendicular to the road.

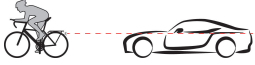

- Make sure there are no obstructions in front of the light.
- Go for a test ride during the day in a safe environment.

## Installing the Device on a Rear Rack

Before you can install the , you need 3 mm and 4 mm hex keys and a cable to connect your device.

- Complete the required steps based on the configuration of your rear rack:
  - If the rear rack can accommodate the friction flange adapter, complete steps 2 through 6.
  - If the device can be attached directly to the rear rack, complete steps 7 through 10.
- 2 Attach the friction flange adapter ① to your using two M4 screws.

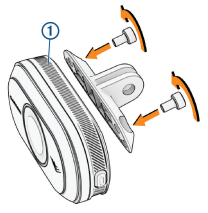

- 3 Using a 3 mm hex key, tighten the two M4 screws to 1 N-m (9 lbf-in.).
- 4 Align the hole in the friction flange adapter or extender with the hole in the rear rack of your bike.
- 5 Using a 4 mm hex key, tighten the M5 screw to 3 N-m (27 lbf-in.).
- 6 If you are not using a friction flange adapter, align the holes in the rear rack of your bike with the holes on the back of your
- 7 Using a 3 mm hex key, tighten the two M4 screws to 1 N-m (9 lbf-in.).

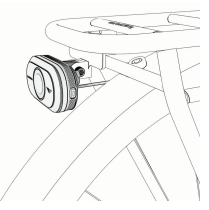

8 Connect the cable to your bike.

Consult the owner's manual for your bike for additional information on connecting devices.

9 Secure the cable so that it does not interfere with any moving parts of the bike.

#### **Device Overview**

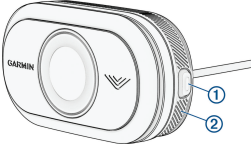

Introduction

3

| ①<br>Device<br>button        | Hold for 1 second<br>to turn the device<br>on and enter active<br>mode.<br>Hold for 4 seconds<br>to enter pairing<br>mode (page 10).<br>When the device is<br>in sleep mode,<br>hold for 2 seconds<br>to wake the<br>device.<br>Hold for 2 seconds<br>to turn the tail light<br>off.<br>Hold for 10<br>seconds to reset<br>the device. |
|------------------------------|----------------------------------------------------------------------------------------------------|
| ②<br>Device<br>status<br>LED | Changes color<br>based on the<br>pairing status and<br>device mode<br>status.                                                                                                    |

#### **Status LED**

| LED State          | Status                                                                                                    |
|--------------------|----------------------------------------------------------------------------------------------------|
| Flashing<br>purple | The device is in active pairing mode.                                                                       |
| Flashing<br>blue   | The device is in<br>smart mode and<br>can be<br>controlled by a<br>paired compat-<br>ible Garmin<br>device. |
| Flashing<br>yellow | The device is in demo mode.                                                                                 |
| Solid red          | An error<br>occurred. You<br>may need to<br>restart the<br>device.                                          |

### **Tail Light Modes and** Intensity You can switch the

tail light modes by

pressing the device button (page 3).

| (page 3).                                                   |                    | 1000                                                                                     | function while the tail light                                                                                                    |
|-------------------------------------------------------------|--------------------|------------------------------------------------------------------------------------------|----------------------------------------------------------------------------------------------------|
| Mode                                                        | Light<br>Intensity | Function                                                                                 | The and                                                                                                    |
| Solid<br>(default)                                          | High               | The tail<br>light is<br>on, and<br>the<br>device<br>detects<br>vehicles.                 | You can remotely control<br>your radar device and<br>customize settings using your<br>compatible bike computer.<br>This section contains<br>instructions for the . Other                     |
| Standby                                                     | Off                | The tail<br>light is<br>off, and<br>the<br>device<br>continues<br>to detect<br>vehicles. | contrain similar settings and<br>controls (page 15).<br><b>Pairing the</b><br>with Your<br>The first time you connect the<br>to your , you must pair both<br>devices using ANT+ <sup>®</sup> |
| Turning Off the<br>Tail Light<br>Hold the device button for |                    | utton for                                                                                | pairing, the device<br>automatically connects to the<br>radar device when you start<br>your activity and the radar                                                                           |

The radar continues to

2 seconds (page 3).

5

device is active and within range.

**NOTE:** The radar device is compatible with other Garmin devices (page 15).

1 Bring the within range (3 m) of the sensor. **NOTE:** Stay 10 m away from other wireless sensors while pairing.

2 Turn on the . 3 Select

> Sensors 🚈 dd

#### Sensor > Search All.

4 While the is turned off, hold the device button for 4 seconds to enter pairing mode.

The status LED flashes purple, and the tail light turns on. The device is in pairing mode for 5 minutes or until you hold the device button for 2 seconds to exit pairing mode.

5 Select your sensor, and select Add.

When the sensor is paired with your , the sensor status is Connected. The (radar) and  $\Box \equiv$  (bike light) status icons appear solid on the top banner of the home screen.

#### Viewing Radar on Your Bike Computer

Go for a ride.

The radar information appears on the active data screen.

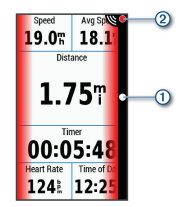

The vehicle position LED (1) moves up the column as a vehicle gets closer to your bike. The threat level LED (2) changes color

6

based on the potential level of threat. Green indicates no vehicle is detected. Amber indicates a vehicle is approaching. Red indicates a vehicle is advancing at a high rate of speed.

#### Tone Alerts for Approaching Vehicles

The device beeps if audible tones are turned on in the settings. Your device has alert tones for several features. The alert tone for approaching vehicles has a unique sound. The device beeps one time when the first vehicle is detected. After the threat is cleared, the device beeps again when another vehicle is detected.

#### **Viewing Widgets**

Your device is preloaded with several widgets, and more are available when you pair your device with a phone or other compatible device. 1 From the home screen, swipe down from the top of the screen.

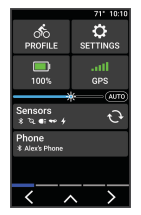

The settings widget appears. A flashing icon means the device is searching for a signal. A solid icon means the signal was found or the sensor is connected. You can select any icon to change the settings.

2 Swipe left or right to view more widgets.

The next time you swipe down to view the widgets, the last widget you viewed appears.

The and Your

#### Customizing the Device Settings with Your

Before you can customize settings with your , you must pair the devices.

1 Select > Sensors >

Lights.

- 2 Select an option:
  - Select Enable to enable the light network.
  - Select Network Options > Test Lights to verify that each light in your network is set up correctly (page 8).
  - Select a light to view device information and customize each light in your network (page 8).

#### **Testing the Light Network**

- 1 From the Sensors menu, select Lights > Network Options > Test Lights.
- 2 Select a light to test. The light blinks when it is connected.

#### **Light Network Settings**

From the **Sensors** menu, select **Lights**, and select a paired light.

Enable: Turns on the light and allows you to control the light remotely with your bike computer. You can disable a light to disconnect it from the light network.

Light Mode: Turns off the light.

About: Displays device, software, and battery information.

Remove: Allows you to delete a paired light from the network.

#### **Light Mode Settings**

From the Sensors menu, select Lights > Network Options > Light Mode.

- Auto: Automatically adjusts the light intensity and light mode based on the ambient light and time of day.
- High Visibility: Sets the light intensity to flash mode or the brightest setting available.
- Trail: Automatically adjusts the light intensity and light mode based on the ambient light and time of day. This mode is recommended for mountain biking.
- Individual: Allows you to customize the light intensity and pattern mode for each light in your network (page 8).

#### Customizing the Radar Alert Settings with Your

Before you can customize the radar alert settings with your , you must pair the devices.

You can customize how the radar alerts sound and display on your .

- 1 From your , select > Sensors.
- 2 Select your .
- 3 Select Sensor Details > Alert Settings.
- 4 Select an option.

## The and the App

The app connects to your using Bluetooth® technology. The app displays radar information and settings.

 After pairing, the app displays a colored banner indicating the threat level posed by approaching vehicles.

You can enable phone vibration alerts so you can monitor those alerts while your phone is in your pocket, instead of mounted on the handlebar.

You can download the app from the app store on your phone.

## Pairing the with Your Phone

The first time you connect the to the app on your phone, you must pair both devices. After the initial pairing, the app automatically connects to the when you open the app and the radar device is active and within range.

1 Bring your phone within

range (0.5 m) of the

**NOTE:** Stay 10 m away from other Bluetooth sensors while pairing.

- 2 On your compatible phone, enable Bluetooth technology.
- 3 From the app store on your phone, install and open the app.
- 4 Select Pair Now.

5 While the is turned off, hold the device button for 4 seconds to enter pairing mode.

> The device status LED flashes purple, and the tail light turns on. The device is in pairing mode for 5 minutes or until you hold the device button for 2 seconds to exit pairing mode.

#### 6 Select That's Mine.

When the is paired with your phone, the app displays the current radar status.

## Viewing Radar on the App

Go for a ride.

The radar information appears on the active data screen.

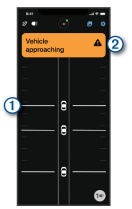

The vehicle position ① moves up the screen as a vehicle gets closer to your bike. The threat level banner ② changes color based on the potential level of threat. Green indicates no vehicle is detected. Amber indicates a vehicle is approaching. Red indicates a vehicle is advancing at a high rate of speed.

**TIP:** The line next to the vehicle also indicates the threat level. A straight line changes to jagged with a red threat level.

#### Customizing the App Alert Settings

Before you can customize the radar alert settings with the app, you must pair the devices.

You can enable vibration alerts on your phone so you can monitor those alerts while your phone is in your pocket, instead of mounted on the handlebar.

- 1 From the app, select or .
- 2 Select Sounds & Alerts.
- 3 Select an option.

#### The and Your Radar Display Unit

You can display radar data using the compatible rear display unit (RDU).

#### **RDU Overview**

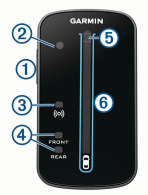

| 3<br>Connec-<br>tion<br>status<br>LED                | Appears solid<br>blue when the<br>device is paired<br>with the radar<br>device. Flashes<br>blue when the<br>device is<br>searching for the<br>radar device. |
|------------------------------------------------------|----------------------------------------------------------------------------------------------------|
| (4)<br>FRONT<br>and REAR<br>device<br>status<br>LEDs | Appears solid<br>red when there is<br>a device error.                                                                                                    |

| ①<br>Device<br>button           | Turns the device on and off.                                                                   |
|---------------------------------|------------------------------------------------------------------------------------------------|
| ②<br>Ambient<br>light<br>sensor | Detects available<br>light and auto-<br>matically adjusts<br>the brightness of<br>the display. |

| َقَ<br>Threat<br>level LED       | Changes color<br>based on the<br>potential level of<br>threat. Green<br>indicates no<br>vehicle is<br>detected. Amber<br>indicates a<br>vehicle is<br>approaching.<br>Red indicates a<br>vehicle is<br>advancing at a<br>high rate of<br>speed. |
|----------------------------------|----------------------------------------------------------------------------------------------------|
| 6<br>Vehicle<br>position<br>LEDs | Moves up the<br>column as the<br>vehicle gets<br>closer to your<br>bike.                                                                                                    |

#### Installing the RDU

**NOTE:** If you do not have a RDU, you can use a compatible bike computer or the app on your phone (page 9). You can install the device on the stem or the handlebars.

- Select a secure location to mount the device where it does not interfere with the safe operation of your bike.
- 2 Place the rubber disk ① on the back of the bike mount. The rubber tabs align with the back of the bike mount so it stays in place.

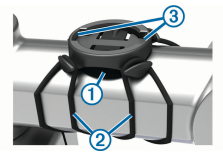

- **3** Place the bike mount on the bike stem.
- 4 Attach the bike mount securely using the two bands (2).
- 5 Align the tabs on the back of the device with the bike mount notches ③.

The and Your Radar Display Unit

6 Press down slightly and turn the device clockwise until it locks into place.

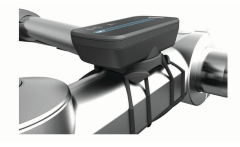

## Pairing the Radar Device with the RDU

The RDU can be paired with one radar device at a time.

1 Hold the RDU device button for 5 seconds. The threat level LED

flashes purple.

- 2 Turn on the radar device.
- 3 Bring the devices within 1 cm of each other, and wait while the devices connect.

The RDU L(G) turns solid blue and the threat level LED turns solid green.

#### Turning On the RDU

Hold the device button for 1 second to turn on the radar device.

The LEDs fill the column to indicate the battery level.

The (••) LED flashes blue while it is searching for the radar device.

#### RDU Battery Status LED

When you turn on the device, the LED at the top of the column briefly indicates the battery status.

| LED Activity       | Status                  |
|--------------------|-------------------------|
| Flashing<br>green  | The device is charging. |
| Solid green        | Charging is complete.   |
| Flashing<br>yellow | The battery is low.     |

| LED Activity | Status                               |
|--------------|--------------------------------------|
| Flashing red | The battery<br>is critically<br>low. |

### Setting the RDU Device Tones

- Press the device button to turn on tones.
- Press the device button again to turn off tones.

## Turning Off the RDU and Radar Device

If the RDU device is paired with the radar device, you can turn off both devices at the same time.

Hold the device button on the RDU for 1 second.

#### Other Compatible Devices

#### Pairing the with a Compatible Bike Computer

This task is for the , 830, and 530 bike computers. If your series is not listed, go to buy.garmin.com.

1 Bring the bike computer within range (3 m) of the .

> **NOTE:** Stay 10 m away from other sensors that use ANT+ technology while pairing.

- 2 Turn on the bike computer.
- 3 From the Sensors menu, select Add Sensor > Search All.
- 4 While the is turned off, hold the device button for 4 seconds to enter pairing mode.

Other Compatible Devices

The status LED flashes purple, and the radar tail light turns on. The radar tail light is in pairing mode for 5 minutes or until you hold the device button for 2 seconds to exit pairing mode.

5 Select your sensor.

When the radar tail light is paired with your bike computer, the radar and bike light status icons appear solid.

#### Pairing the Radar Device with a Compatible Garmin Watch

This task is for the Forerunner<sup>®</sup> 955, fēnix<sup>®</sup> 7 series, and Venu<sup>®</sup> 2 series watches. If your watch is not listed, go to buy.garmin.com.

**NOTE:** Not all features are available on all compatible watches. See your watch owner's manual.

1 Bring the watch within range (3 m) of the sensor.

**NOTE:** Stay 10 m away from other ANT+ sensors while pairing.

- 2 Turn on the Garmin watch.
- 3 From the Settings menu, select Sensors & Accessories > Add New > Search All.
  - While the device is turned off, hold the device button for 4 seconds to enter pairing mode.

The status LED flashes purple, and the tail light turns on. The device is in pairing mode for 5 minutes or until you hold the device button for 2 seconds to exit pairing mode.

5 Select your sensor.

When the sensor is paired with your Garmin watch, the radar and bike light status icons appear solid.

#### **Device Information**

#### **Device Care**

#### NOTICE

Do not store the device where prolonged exposure to extreme temperatures can occur, because it can cause permanent damage.

Avoid chemical cleaners, solvents, sunscreen, and insect repellents that can damage plastic components and finishes.

Secure the weather cap tightly to prevent damage to the USB port.

Avoid extreme shock and harsh treatment, because it can degrade the life of the product.

#### **Cleaning the Device**

#### NOTICE

Do not use a cloth or any material that can scratch the optical lens on the front of the device. Scratching the optical lens may cause poor radar performance.

- Clear mud and dirt from the weather cap area.
- While the weather cap is closed, hold the device under running water.

After cleaning, allow the device to dry completely.

#### **Radar Detection**

#### \land WARNING

The device can improve situational awareness. It is not a replacement for cyclist attentiveness and good judgement. Always maintain awareness of your surroundings, and operate the bicycle in a safe manner. Failure to do so could result in serious injury or death.

- The radar detects approaching vehicles up to 140 m away.
- The radar detects approaching vehicle speed

**Device Information** 

from 10 to 160 km/h (from 6 to 99 mph).

**NOTE:** The radar does not detect vehicles traveling at the same speed as your bike.

- The radar beam width is 40 degrees. It provides radar coverage for typical bends in the road.
- The radar can detect up to eight approaching vehicles.

| Wireless<br>frequen-<br>cies | dBm maximum;<br>24 GHz @ 10<br>dBm maximum                                                      |
|------------------------------|-------------------------------------------------------------------------------------------------|
| Water<br>rating              | IEC 60529<br>IPX7 <sup>1</sup>                                                                  |
| LED<br>Iuminous<br>flux      | 5 lm (solid<br>mode only)<br>Certified for<br>use in Germany                                    |
| Nominal<br>power<br>rating   | DC <sup>2</sup> 1.5W @<br>12V                                                                   |
| Power<br>input               | Power from the<br>eBike or an<br>external power<br>source using a<br>compatible<br>eBike cable. |

2404-00

#### **Specifications**

#### **Specifications**

| Operating  | From -20° to   |
|------------|----------------|
| tempera-   | 60°C (from -4° |
| ture range | to 140°F)      |

<sup>&</sup>lt;sup>1</sup> The device withstands incidental exposure to water of up to 1 m for up to 30 min. For more information, go to www.garmin.com/waterrating.
<sup>2</sup> The device will not work with AC power cables.

#### **RDU Specifications**

| Battery type          | Rechargeable,<br>built-in lithium-<br>ion battery |
|-----------------------|---------------------------------------------------|
| Battery life          | Up to 10 hr.,<br>typical usage                    |
| Operating             | From -20° to                                      |
| tempera-              | 60°C (from -4°                                    |
| ture range            | to 140°F)                                         |
| Charging              | From 0° to                                        |
| tempera-              | 45°C (from                                        |
| ture range            | 32° to 113°F)                                     |
| Wireless<br>frequency | 2.4 GHz ANT+<br>@ 0 dBm<br>nominal                |
| Water                 | IEC 60529                                         |
| rating                | IPX7 <sup>3</sup>                                 |

#### Troubleshooting

#### **Resetting the Device**

You can reset the device if it stops responding.

From the device settings in the app, select > Reset Device > Reset.

Resetting deletes the pairing connections from the device.

#### **Product Updates**

On your computer, install Garmin Express<sup>®</sup> (www.garmin.com/express).

This provides easy access to these services for Garmin devices:

- Software updates
- Product registration

<sup>&</sup>lt;sup>3</sup> The device withstands incidental exposure to water of up to 1 m for up to 30 min. For more information, go to www.garmin.com/waterrating.

#### Updating the Software Using the Garmin Express Application

Before you can update your device software, you must download the Garmin Express application.

1 Connect the radar device to your computer using the USB cable.

> Garmin Express looks for software updates automatically and sends them to your device.

- 2 Follow the on-screen instructions.
- 3 Disconnect the device, and connect it to your eBike or a USB power source.

The radar LED flashes blue and green to indicate the device is updating and may pause during the update. When the update is complete, the LED flashes green 10 times.

## The radar device is not responding

During a ride, if the radar device status LED is solid red, the device is in an error state.

- Make sure the device is within the approved operating temperature range (page 18).
- Turn the device off, and turn it back on.
- Avoid multiple sources of radar interference.

## Radar detection does not work indoors

The device is tuned to detect vehicles in an outdoor setting. If you turn on the device indoors, a saturation alert can occur. When you take the device outdoors, the device resumes normal operation.

## The status LED is flashing yellow

If the device status LED flashes yellow while the tail

light is on, the device is in demo mode. When the device is in demo mode, artificial data is generated for demonstration only.

To exit demo mode, select an option:

- Turn the device off, and turn it back on.
- Hold the button for 10 seconds to reset the device.
- Reset the device using the app (page 19).

# The status LED turns red while updating the software

- Check the USB cable, connectors, and ports for damage.
- Turn both devices off, and turn them back on.
- Make sure the device is within the approved

operating temperature range (page 18).

# The status LED turns red while plugged into a power source

- Make sure the device is plugged into the power source using the eBike cable instead of the USB cable.
- Check the USB cable, connectors, and ports for damage.
- Make sure the power source is generating power.

You can check this several ways. For example, you can check whether other devices powered by the source are functioning.

 Make sure the device is within the approved operating temperature range (page 18).

Troubleshooting

#### The radar device disconnects from the bike computer

#### 🛆 WARNING

If the radar device is not connected or sending radar data, Garmin recommends that you stop riding and check the devices in a safe location. Failure to do so could result in serious injury or death.

- Turn both devices off, and turn them back on.
- Pair the devices (page 5). The sends light and radar data to the bike computer. The bike computer displays and w@n contected.

# The radar device disconnects from the app

#### \land WARNING

If the radar device is not connected or sending radar data, Garmin recommends that you stop riding and check the devices in a safe location. Failure to do so could result in serious injury or death.

- Turn off Bluetooth technology from your phone settings, and turn it back on.
- Turn off both devices, and turn them back on.
   The sends light and radar data to the app.
   The app displays when connec(w).

Troubleshooting

#### The radar device disconnects from the RDU device

#### **WARNING**

If the radar device is not connected or sending radar data, Garmin recommends that you stop riding and check the devices in a safe location. Failure to do so could result in serious injury or death.

If the threat level LED is solid red and the REAR LED is off, the radar device is not connected to the RDU device.

 Turn both devices off, and turn them back on.

You can check the battery level when you turn the devices back on.

· Pair the devices (page 14).

#### **Getting More Information**

 Go to support.garmin.com for additional manuals, articles, and software updates.

Go to **buy.garmin.com**, or contact your Garmin dealer for information about optional accessories and replacement parts.

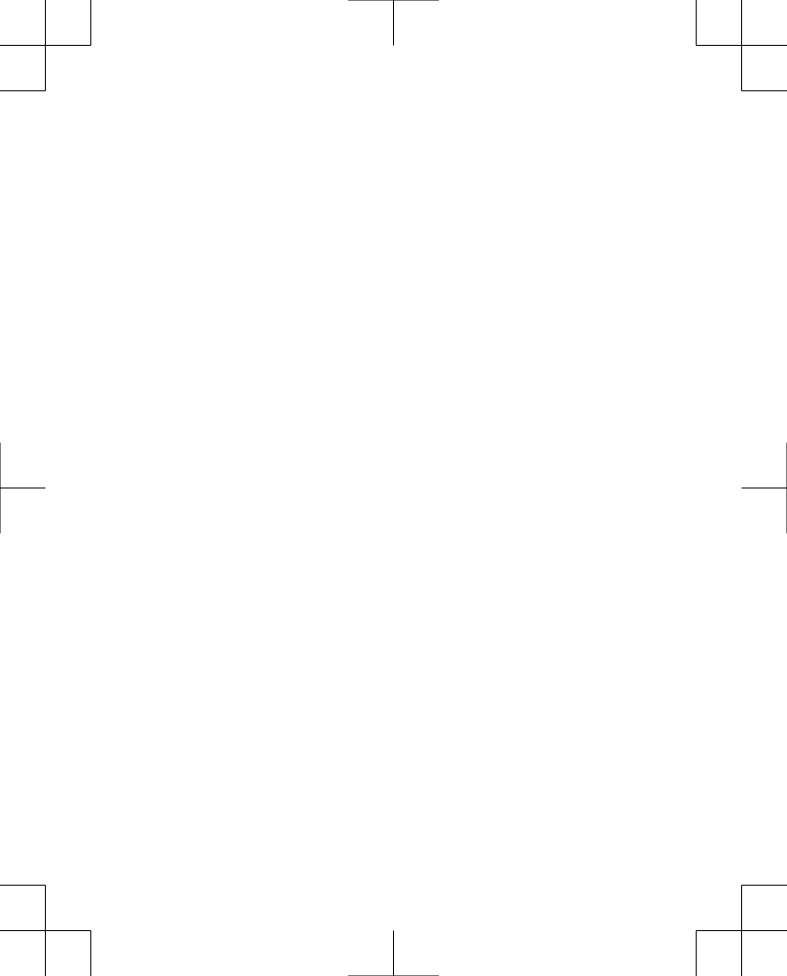

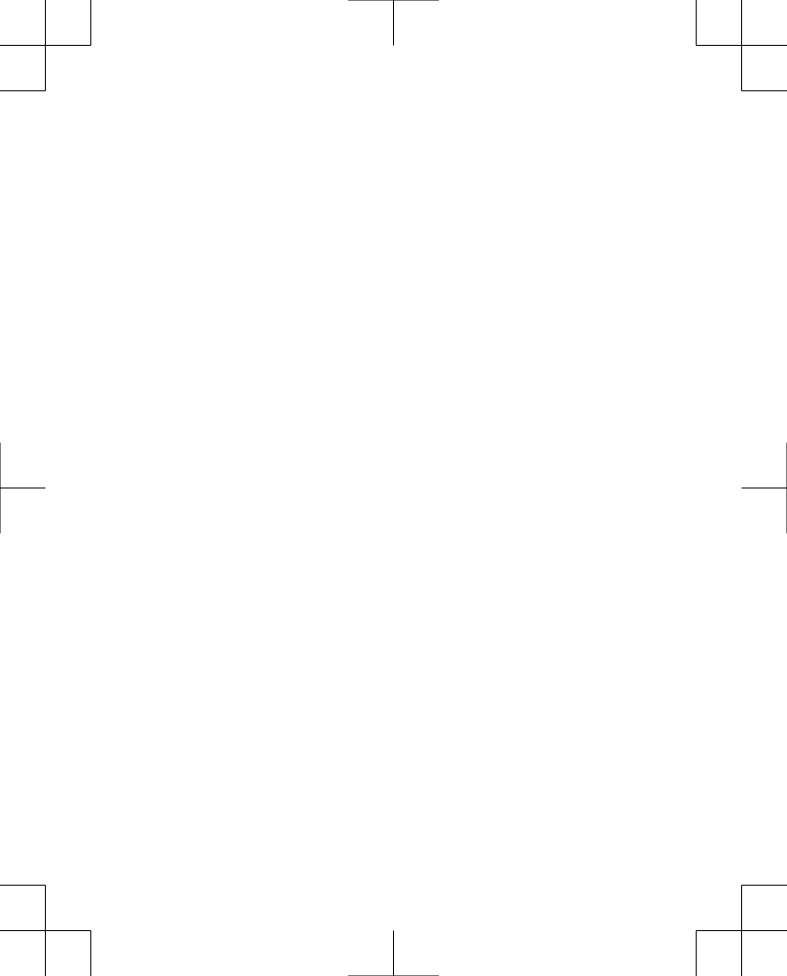

### support.garmin.com

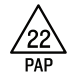

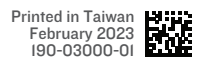